Windows XP Service Pack 2 適用後の注意点

Windows XP Service Pack 2 の新機能ポップアップブロックにて、ホームページのウィンドウが 開かない現象が起こる場合があります。 「Kick Off」ご利用の際は、下記のように対処してください。

● Internet Explorer の設定 - 「Kick Off」サイトのウィンドウがブロックされないようにする

## 方法 ①

ポップアップブロックされる前に、「Kick Off」サイトを許可されたサイトに追加します。

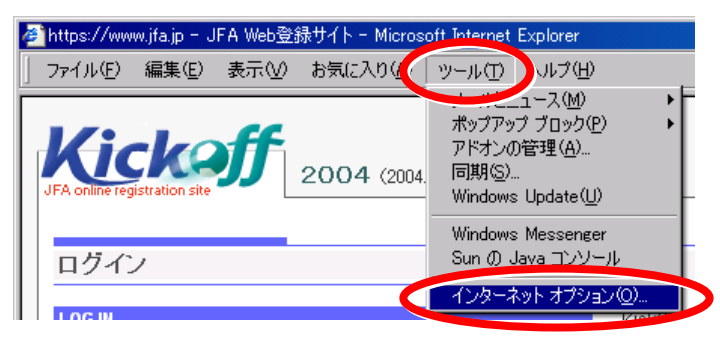

 Internet Explorer を起動し、 [ツール]メニューの [インターネットオプション]をクリック します。

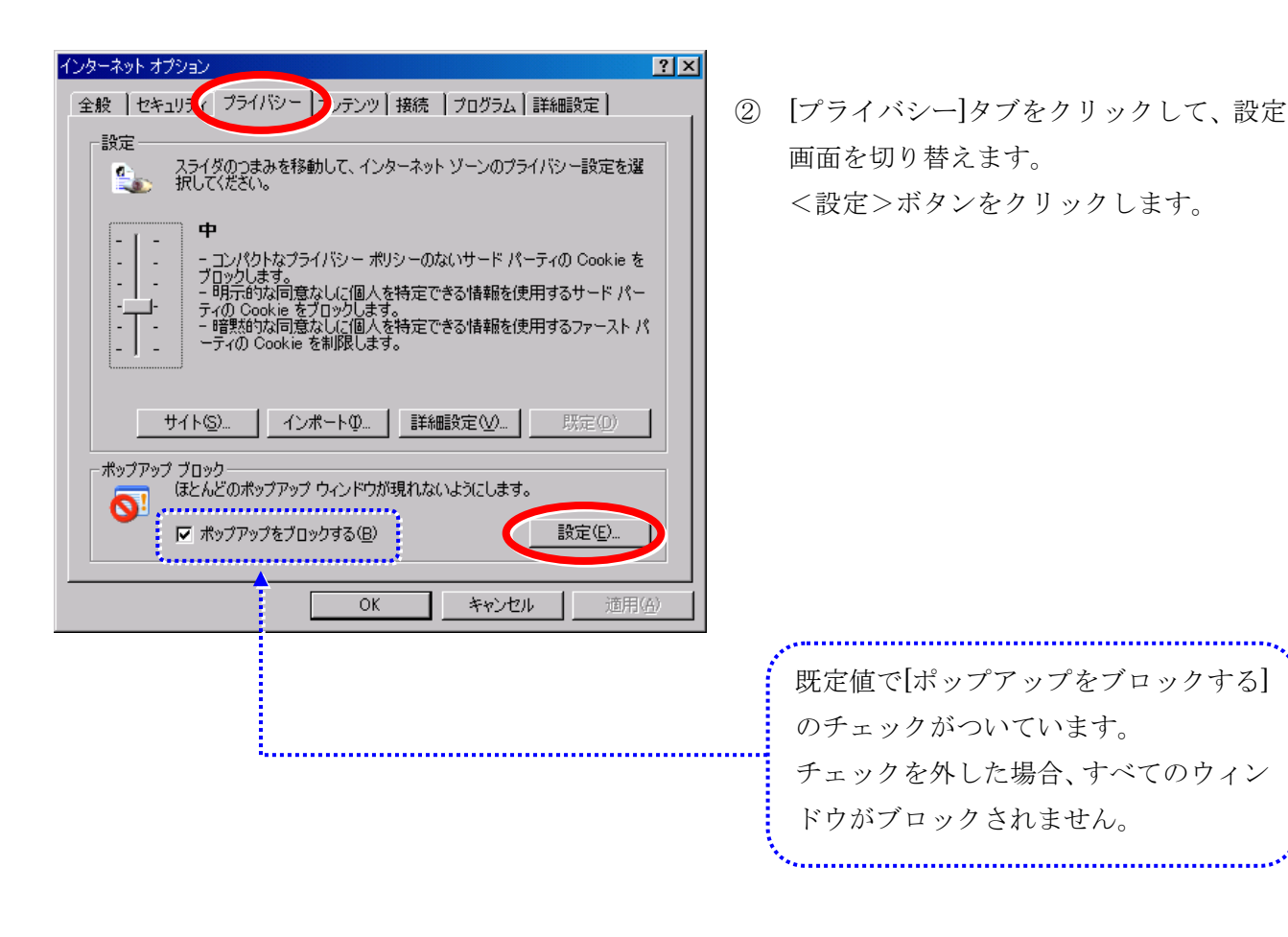

| ポップアップ ブロックの設定         例外         ・         ・         ・         ・         ・         ・         ・         ・         ・         ・         ・         ・         ・         ・         ・         ・         ・         ・         ・         ・         ・         ・         ・         ・         ・         ・         ・         ・         ・         ・         ・         ・         ・         ・         ・         ・         ・         ・         ・         ・         ・         ・         ・         ・         ・         ・         ・         ・         ・         ・         ・         ・         ・         ・ | ★ とにより、特定 追加(A) 前時(B) すべて前(時(E) | ③ 「許可する Web サイトのアドレス」<br>Kick off サイトのアドレスを入力し<br><追加>ボタンをクリックします。<br>www_ifa_in |
|----------------------------------------------------------------------------------------------------|---------------------------------|----------------------------------------------------------------------------------|
| 通知とフィルタ レベル<br>✓ ポップアップのブロック時に音を鳴らす(P)<br>✓ ポップアップのブロック時に音報バーを表示するФ<br>フィルタ レベル(E):<br>中: ほとんどの自動ポップアップをブロックする<br><u>ポップアップ ブロックの FAQ</u>                                                                                                    | ▼<br>閉じる( <u>©</u> )            |                                                                                  |

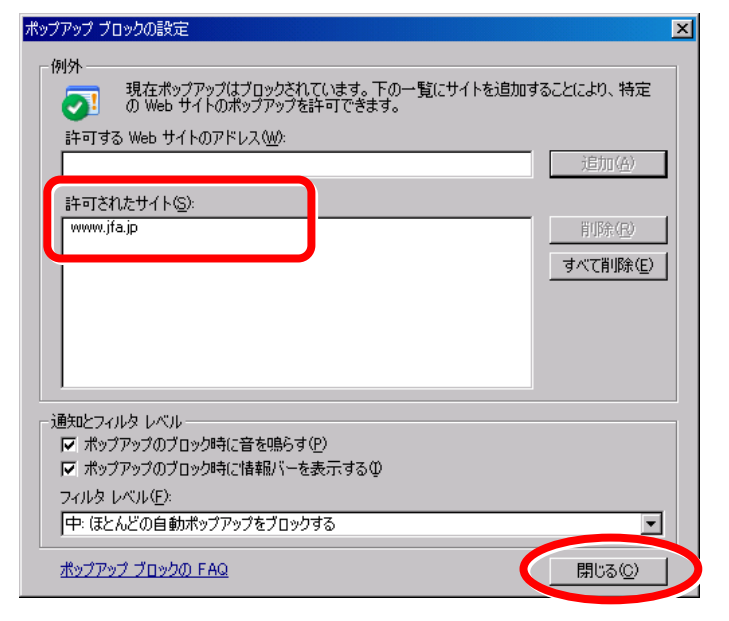

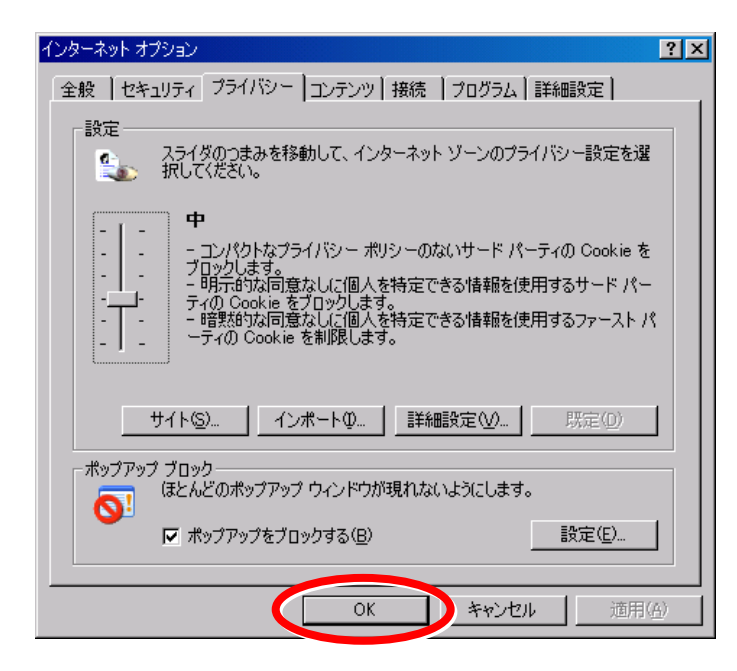

④ 「許可されたサイト」に追加されます。<閉じる>ボタンをクリックします。

 ⑤ <OK>ボタンをクリックし、設定画面を 閉じます。 方法 ② -ブロックされてから設定

ポップアップブロックされると、下図のようなメッセージが表示されます。

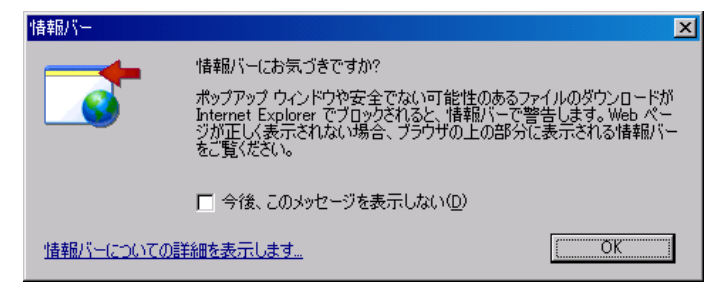

ポップアップブロック後に表示されるメニューから、「Kick Off」サイトを許可されたサイトに追加する ことができます。

※ メッセージ画面は、<OK>ボタンをクリックして閉じます。

◆ 画面上部に、メッセージが表示されます。

| 🚰 JFA Web登録サイト - Microsoft Internet Explorer               |                  |
|------------------------------------------------------------|------------------|
| ファイル(F) 編集(E) 表示(V) お気に入り(A) ツール(T) ヘルプ(H)                 |                  |
| 🚳 ポップアップがブロックされました。このポップアップまたは追加オプションを参照するには、ここをクリックしてください | ×                |
| <b>Kickeff</b><br>JFA online registration site             | <u>終了</u><br>へルブ |
| 新規チーム登録申請                                                  |                  |
| 1. チーム情報の登録 2. 選手情報の登録 3. 全ての項目の確認と申請                      |                  |
| 都道府県・種別選択> チーム情報の入力>連絡先の入力> 監督/審判情報の入力> 入力内容の確認            |                  |
| □□□ 必要な情報を入力して、[次へ]ボタンをクリックしてください。                         |                  |
| ■ 「「「「」「」<br>「「「「」」 「」 「」 「」 「」 「」 「」 「」 「」 「」 「」 「」       |                  |
| チーム登録番号 🔲 ※1996年以降に登録したことがある場合は、チェックしてください。                |                  |
| 協会加盟 西暦 月 チーム創立 西暦 年 月                                     | 月                |
| 団体名(チーム名)                                                  |                  |
| フリガナ* 全角カ                                                  | ±(192)           |
| 名称* 全角(4)                                                  | 8)               |
| 所在地≉ 北海道 및 (市区郡町村) 全角(20) 例:千葉市美海                          | ▲                |
| 代表者                                                        |                  |
| 氏名*     姓     名     全角 (姓15 名15)                           |                  |
| 種別区分<br>1500 Mini 44                                       | <b></b>          |
|                                                            | インターネット //       |

◆ 画面右下に、ポップアップブロック有効のアイコンが表示されます。

下のいずれかのメニューから、[このサイトのポップアップを常に許可]をクリックします。
 (ポップアップブロックを無効にする]をクリックした場合は、すべてのウィンドウがブロックされません。

| (1) 画面上部のメッセージをクリックす                                                                                                    | -3                                                                                                    |
|----------------------------------------------------------------------------------------------------|----------------------------------------------------------------------------------------------------|
| Mattheway (Market State) → JFA Web登録サイト - Microsoft Intern<br>ファイル(E) 編集(E) 表示(V) お気に入り(A) ツール(                                                                                                    | net Explorer                                                                                                    |
| <ul> <li>ボップアップがブロックされました。このボッグアップまたは追加オグ</li> <li>Kickig</li> <li>FA online registration site</li> </ul>                                                                                            | ションを参照するには、ここをクリックしてください ×<br>このサイトのポップアップを常に許可(A)<br>**********************************                                                      |
| (2) 画面右下のアイコンをクリックする<br>種別区分<br>(1) # # # # # # # # # # # # # # # # # # #                                                                                                    | )                                                                                                    |
| (3) [ツール]メニューの[ポップアップフ                                                                                                    | 「ロック]を選択する                                                                                                    |
| <ul> <li>https://www.jfa.jp - JFA Web登録サイト - Microsoft Intern</li> <li>ファイル(E) 編集(E) 表示(M) お気に入り(A) ツール(</li> <li>ボップアップがブロックされました。このボッブアップまたは、</li> <li>ボップ</li> <li>アドオ<br/>同期<br/>Wind</li> </ul> | het Explorer<br>D ヘルプ(出)<br>レニュース(M)<br>レニュース(M)<br>デッグブロック(P)<br>ンの管理(A)<br>(S)<br>aws Update(U)<br>なりブロックの設定(P)<br>レーロン<br>ボッブアップブロックの設定(P) |

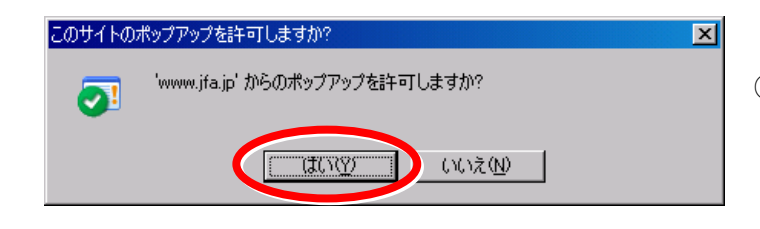

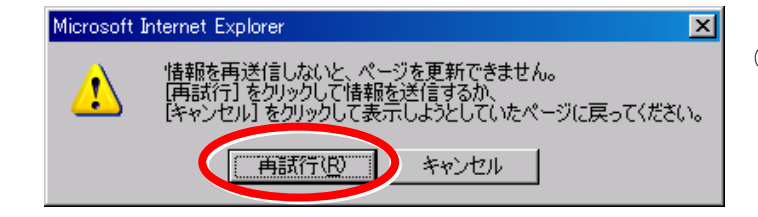

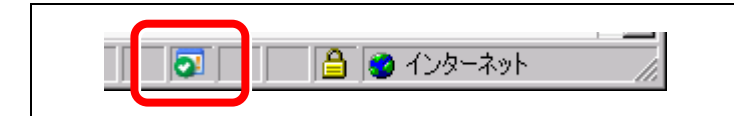

- ポップアップ許可の確認画面で
   <はい>ボタンをクリックします。
- ③ <再試行>ボタンをクリックすると、 ブロックされていた画面が表示されます。 次回からは、ポップアップブロックされな いように設定されます。

※ ポップアップが許可されると、 画面右下のアイコンが変わります。